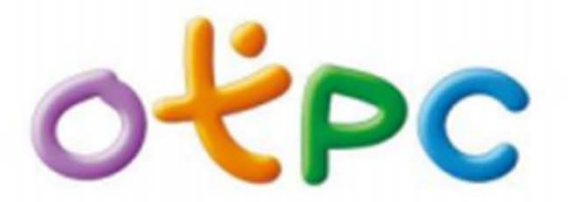

โครงการแท็บเล็ตพีซีเพื่อการศึกษาไทย One Tablet Per Child

1. Education Classroom Control Software

คือ โปรแกรมควบคุมการใช้งานแท็บเล็ตในห้องเรียน

2. Walk-trace Management Software

คือ โปรแกรมติดตามเครื่องแท็บเล็ต

3. Tablet Battery Monitor Software

คือ โปรแกรมตรวจสอบแบตเตอรี่ของแท็บเล็ต

- 4. Scope Draw Animation Software คือ โปรแกรมวาดรูป
- 5. Superwall Software คือ โปรแกรมควบคุมระยะเวลาการใช้

แท็บเล็ต

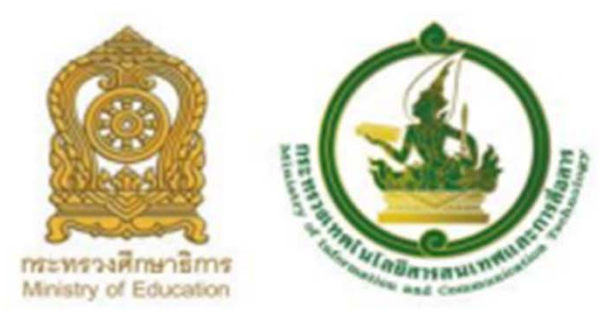

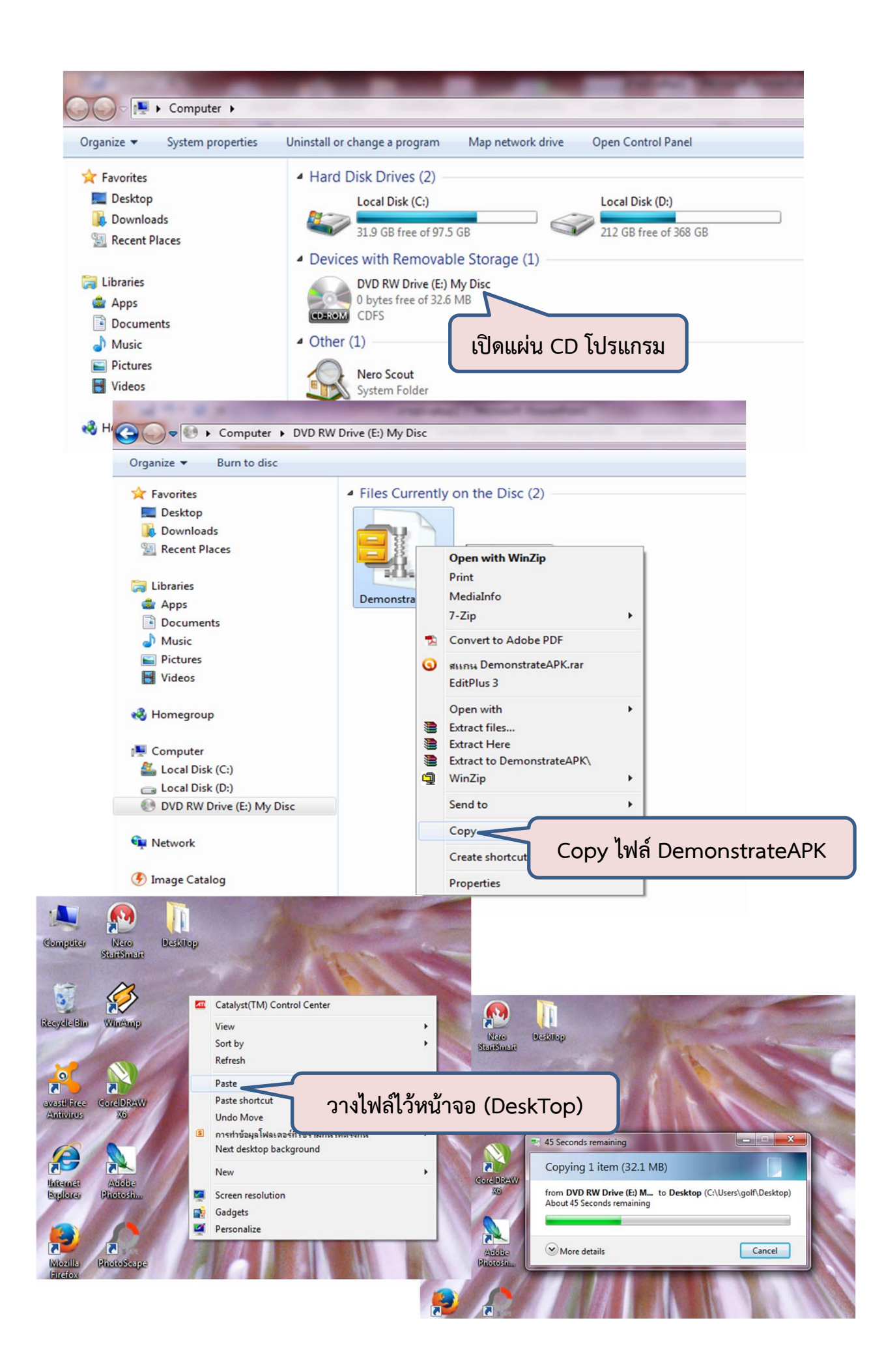

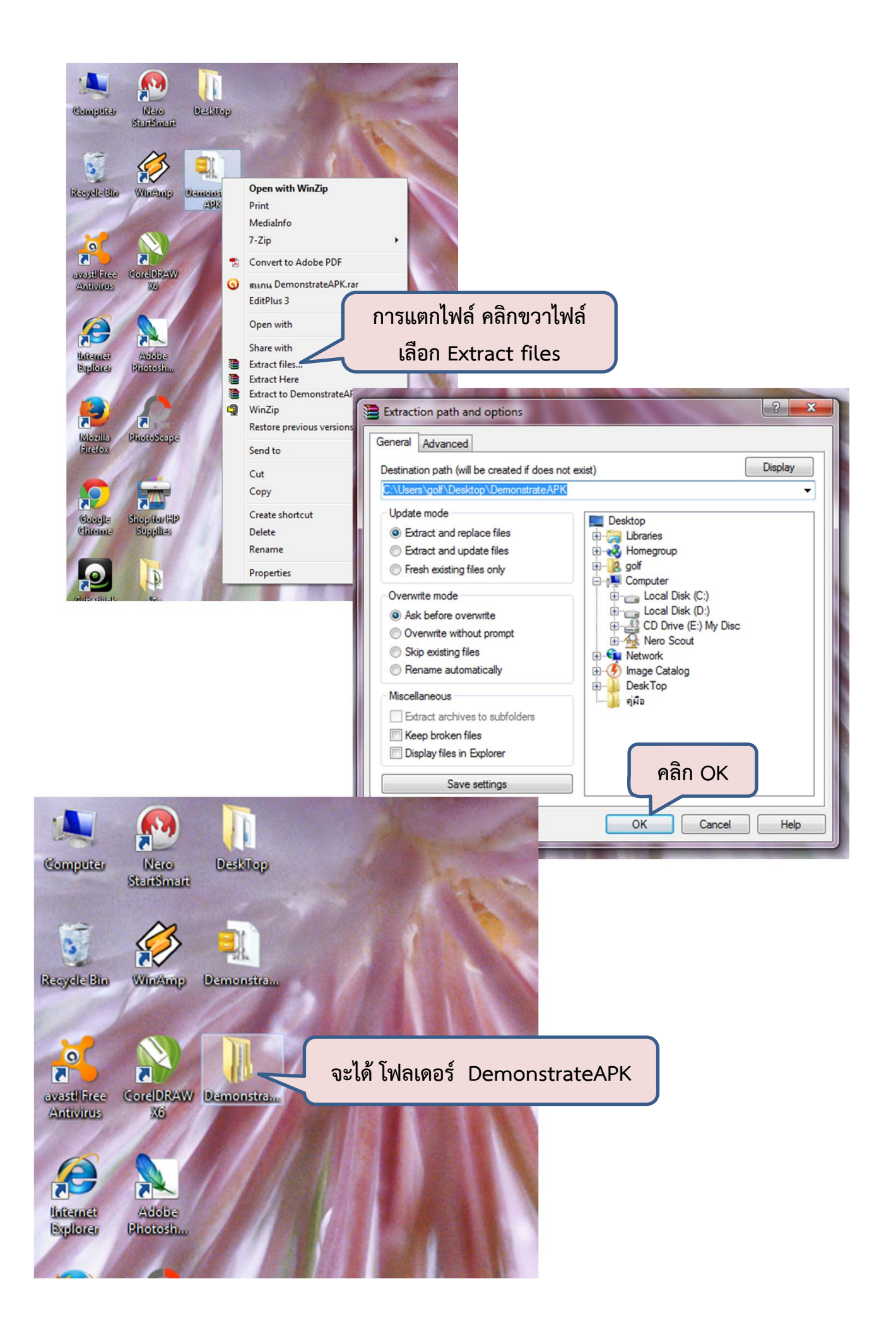

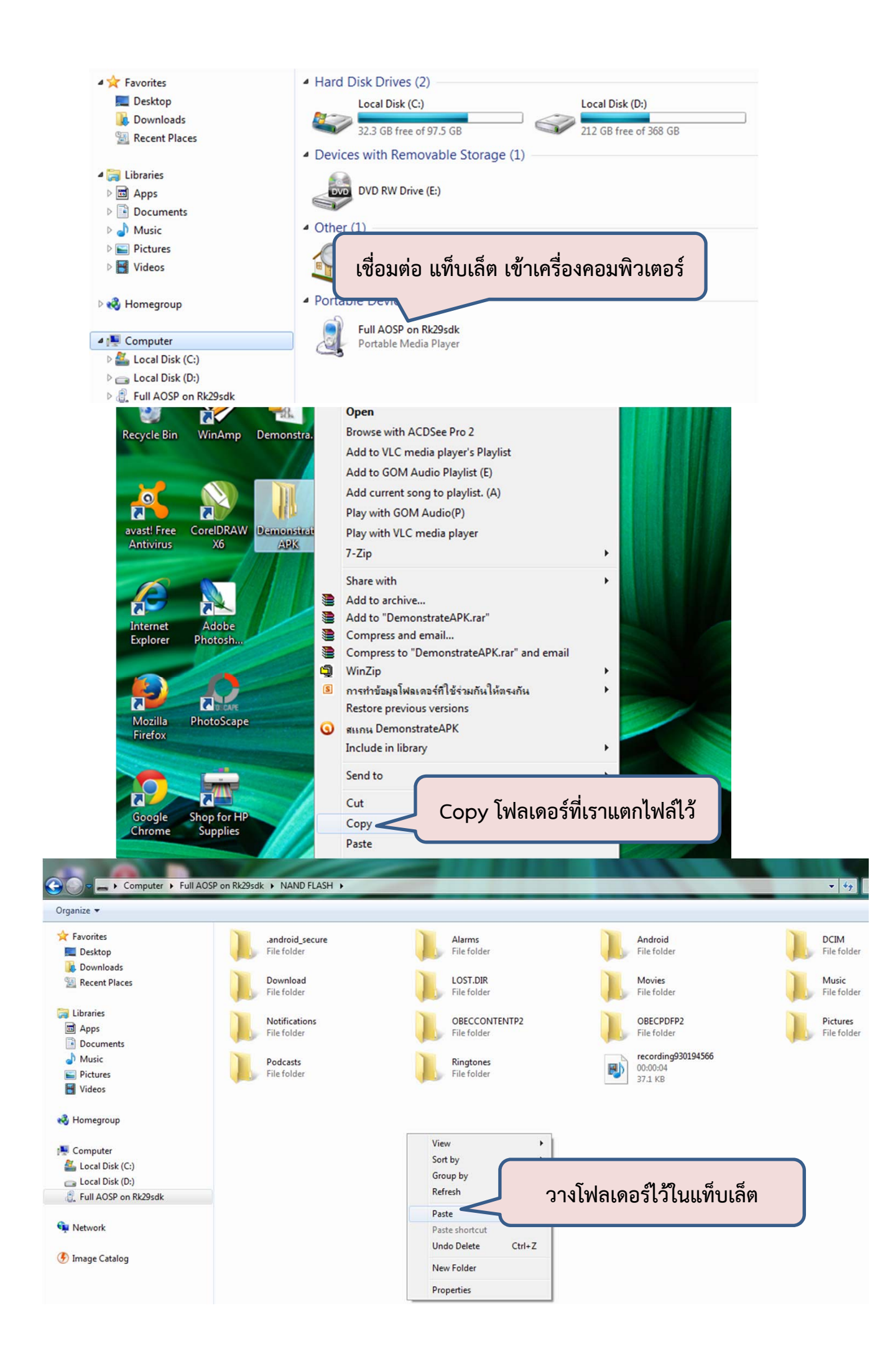

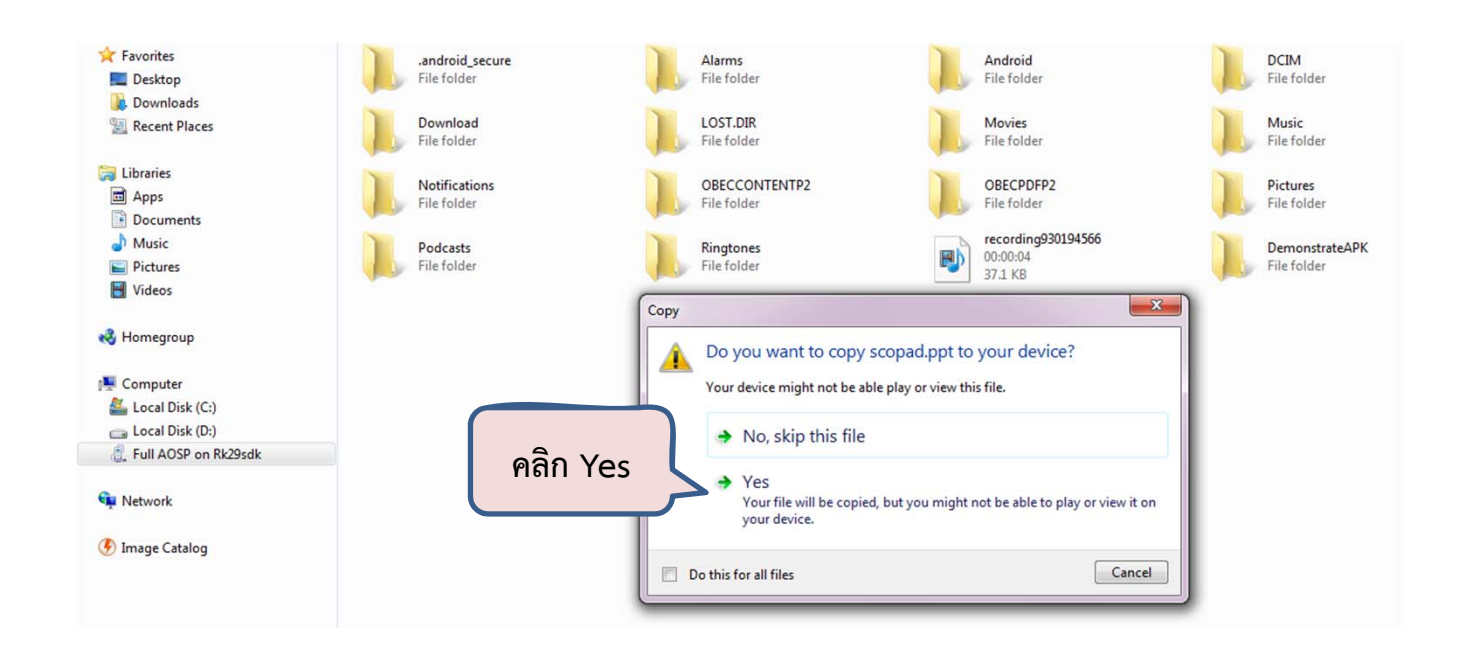

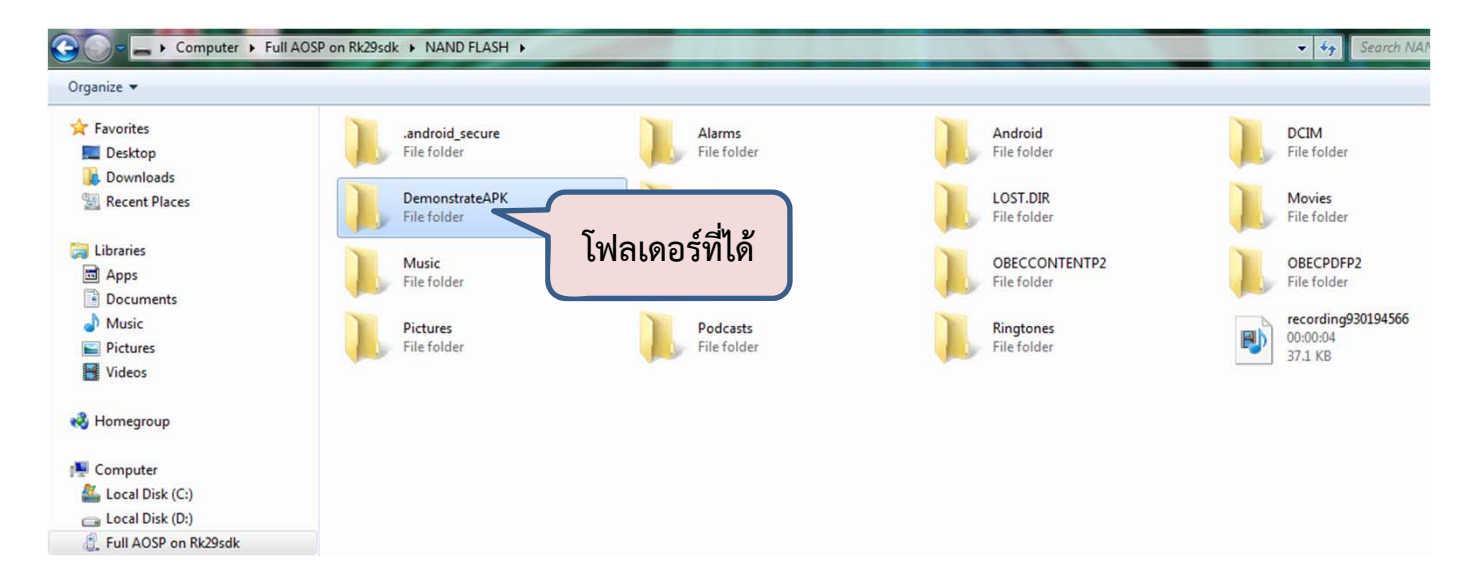

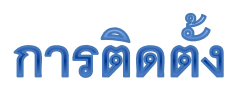

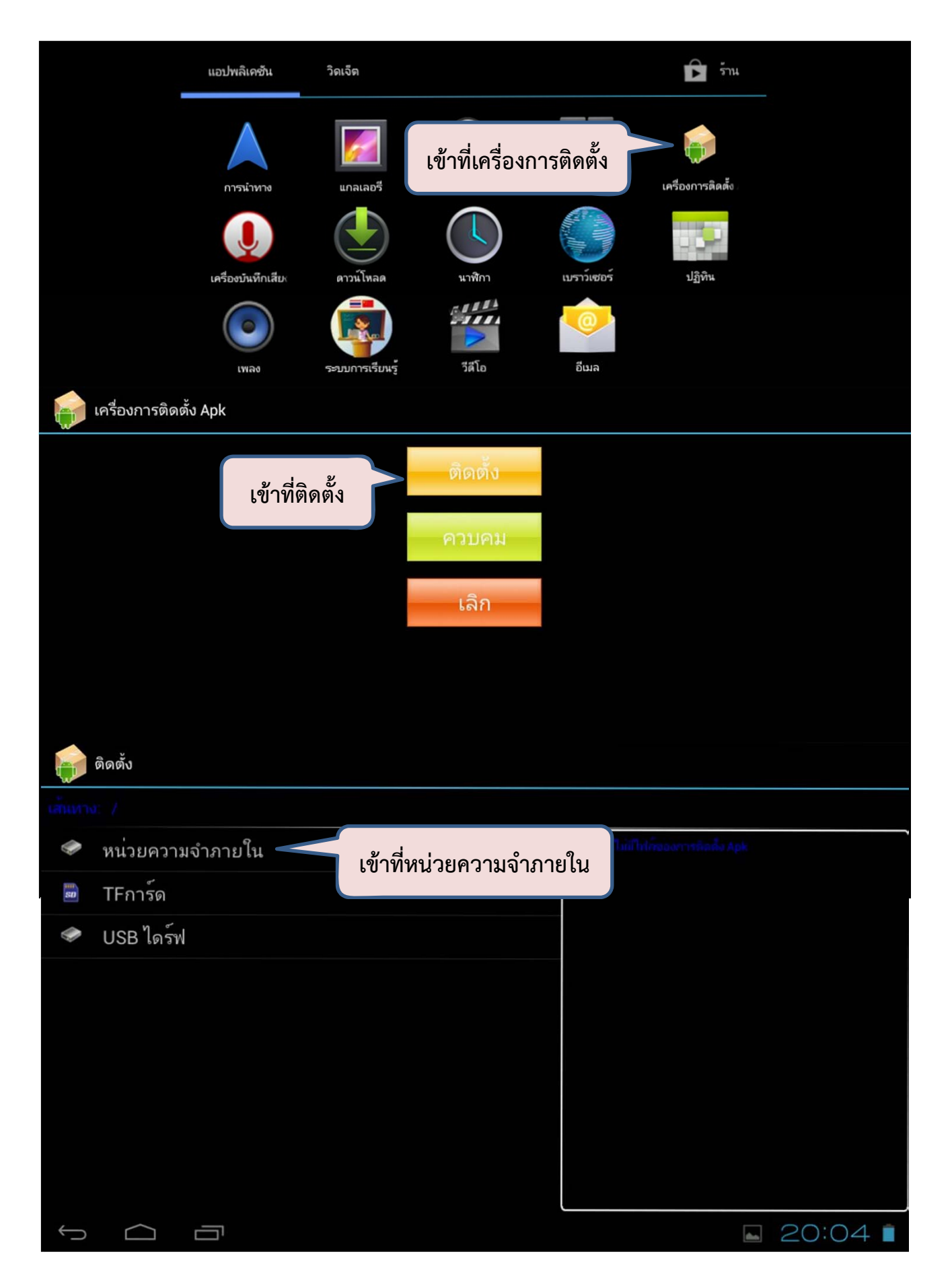

|                                          | ติดตั้ง                        |                                                                                                    |                                          |                                   |                           |                 |                            |  |  |  |  |
|------------------------------------------|--------------------------------|----------------------------------------------------------------------------------------------------|------------------------------------------|-----------------------------------|---------------------------|-----------------|----------------------------|--|--|--|--|
| เส้นทาง: หน่วยความจำภายใน                |                                |                                                                                                    |                                          |                                   |                           |                 |                            |  |  |  |  |
| L,                                       | /                              |                                                                                                    |                                          |                                   | รายกานนี้ไ                | ม่มีใฟล์ของกา   | รติดดิ้ง Apk               |  |  |  |  |
|                                          |                                |                                                                                                    |                                          |                                   |                           |                 |                            |  |  |  |  |
|                                          | DemonstrateAP                  | rK —                                                                                                    | เด้าที่โฟลเดวร์                          | Domon                             | strato                    |                 |                            |  |  |  |  |
|                                          | OBECPDFP2                      |                                                                                                    | P.0 IN P. MUPAID 1                       | Demons                            | strate/                   | APK             |                            |  |  |  |  |
|                                          | OBECCONTENT                    | P2                                                                                                    |                                          |                                   |                           |                 |                            |  |  |  |  |
|                                          | DCIM                           |                                                                                                    |                                          |                                   |                           |                 |                            |  |  |  |  |
|                                          | Download                       |                                                                                                    |                                          |                                   |                           |                 |                            |  |  |  |  |
|                                          | ติดตั้ง                        |                                                                                                    |                                          |                                   |                           |                 |                            |  |  |  |  |
| เส้นทาง: หน่วยความจำภายใน/DemonstrateAPK |                                |                                                                                                    |                                          |                                   |                           |                 |                            |  |  |  |  |
|                                          | /                              |                                                                                                    |                                          |                                   | nums :                    | หน่วยความอำ     | ใน/DemonstrateAPK          |  |  |  |  |
|                                          |                                |                                                                                                    |                                          |                                   | T                         | Battery         | Monitor.apk                |  |  |  |  |
|                                          |                                |                                                                                                    |                                          |                                   | T                         | Educati         | onSystem.apk               |  |  |  |  |
|                                          | ไฟล์ที่ติดตั้ง มีทั้งหมด 6 ตัว |                                                                                                    |                                          |                                   |                           |                 | BaseService.apk            |  |  |  |  |
|                                          |                                |                                                                                                    |                                          |                                   |                           |                 | 0raw-196.apk               |  |  |  |  |
|                                          |                                |                                                                                                    |                                          |                                   | T                         | 访 SuperWall.apk |                            |  |  |  |  |
|                                          |                                |                                                                                                    |                                          |                                   | 访 WalkTrace.apk           |                 |                            |  |  |  |  |
|                                          |                                |                                                                                                    |                                          |                                   |                           |                 |                            |  |  |  |  |
|                                          | ติดตั้ง                        |                                                                                                    |                                          |                                   |                           |                 |                            |  |  |  |  |
| in at h                                  |                                | <b>ພ</b> ະະ                                                                                                    | ขบการเรยนรู                              |                                   |                           |                 |                            |  |  |  |  |
| X                                        |                                | คุณต <sup>้</sup> องก                                                                                                    | าารติดตั้งแอปพลิเคชันนี้ห <sup>ร</sup> ์ | รือไม่                            |                           |                 | h, the second state of the |  |  |  |  |
|                                          |                                | อนุญาตไ<br>ข้เ                                                                                                    | หแอปพลิเคชัน:<br>อมูลส่วนบุคคลของคุณ     | เอปพลิเคชัน:<br>ลูส่วนบุคคลของคุณ |                           |                 | nitor.apk                  |  |  |  |  |
|                                          |                                | เขายอยมูลพัทยอาตุพูยอู่ อานขอมูลพัทยอแส ,<br>อานพจนานุกรมที่ผู้ใช้กำหนดเอง<br>• บริการที่ต้องเสียค่าใช้จ่าย<br>โหรติดต่อหมายเลขโหรศัพท์โดยตรง<br>• ดำแหน่งของคุณ<br>ดำแหน่งโดยประมาณ (ตามเครือข่าย)<br>• การสื่อสารของเครือข่าย<br>การเข้าถึงอินเทอร์เน็ตเต็มรูปแบบ, ควบคุม Near Field Comm<br>สรางการเชื่อมต่อบลูพูธ<br>• บัญชีของคุณ<br>โชชอมูลรับรองไนการตรวจสอบสิทธิ์ของบัญชี |                                          |                                   |                           |                 | System.apk                 |  |  |  |  |
|                                          |                                |                                                                                                    |                                          |                                   |                           |                 | eService.apk               |  |  |  |  |
|                                          |                                |                                                                                                    |                                          |                                   |                           |                 | w-196.apk                  |  |  |  |  |
|                                          |                                |                                                                                                    |                                          |                                   | Communication,<br>ติดตั้ง |                 | .apk                       |  |  |  |  |
|                                          |                                |                                                                                                    |                                          |                                   |                           |                 | e.apk                      |  |  |  |  |
|                                          |                                | <ul> <li>พื้นที่เก็บข้อมูล<br/>แก้ไข/ลบข้อมูลการ์ด SD</li> </ul>                                                                                                    |                                          |                                   |                           |                 |                            |  |  |  |  |
|                                          |                                |                                                                                                    | บกเลิก                                   |                                   | ติดตั้ง                   |                 |                            |  |  |  |  |
| Û                                        |                                |                                                                                                    |                                          |                                   |                           |                 | 20:11                      |  |  |  |  |

| ติดตั้ง                                      | 🟟 ระบบการเรียนรู้                     |      |              |
|----------------------------------------------|---------------------------------------|------|--------------|
| มิสามาสา มีมีสามาร์วิกามส์วิกาม<br>ชาวิกาม โ | 🗸 ติดตั้งแอปพลิเคชันแล <sup>้</sup> ว |      |              |
| · · ·                                        |                                       |      | nitor.apk    |
|                                              |                                       |      | System.apk   |
|                                              |                                       |      | eService.apk |
|                                              |                                       |      | w-196.apk    |
|                                              |                                       |      | .apk         |
|                                              |                                       |      | e.apk        |
|                                              |                                       |      |              |
|                                              | เสร็จสิ้น                             | เปิด |              |
|                                              |                                       |      | 🖬 20:11 📋    |

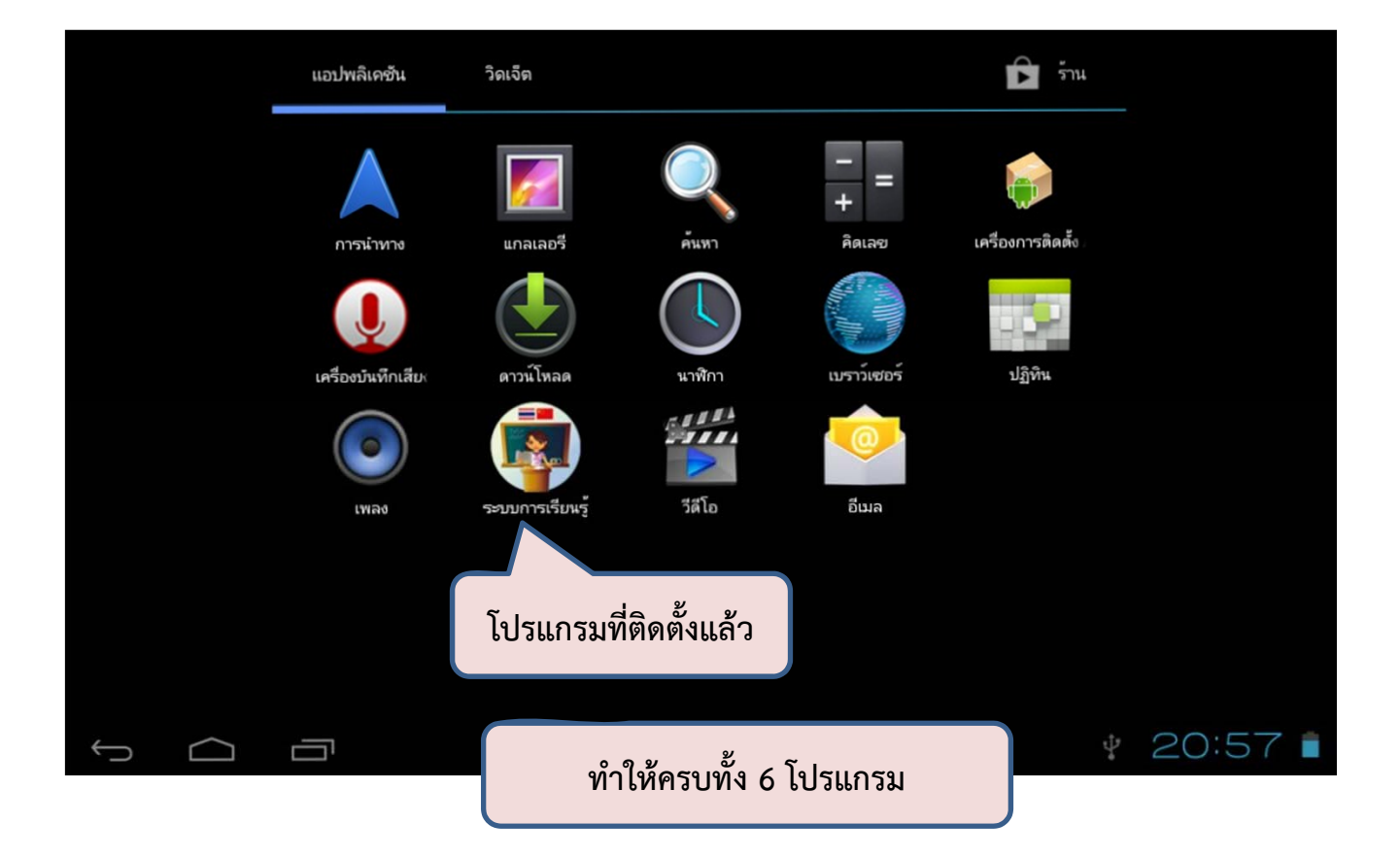